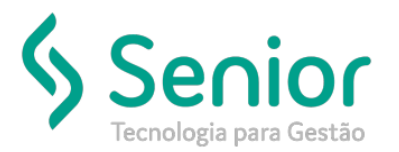

## Banco de Soluções

O que ocorre?

Ao emitir uma nota pelo Recebimento, é gerado a mensagem que a CFOP não está cadastrada.

## O que fazer para resolver?

Verificar os parâmetros de entrada/saída.

Onde e como fazer para resolver?

Segue a imagem da inconsistência:

|           |                 | Valor It | ens D  | esconto)      | Segur  | ro Fr | ete D                  | esp. Aces                 | s. Impostos                                | Valo               | r                  | Alíq. ICM | AS BO    | CICMS           |
|-----------|-----------------|----------|--------|---------------|--------|-------|------------------------|---------------------------|--------------------------------------------|--------------------|--------------------|-----------|----------|-----------------|
| V S RE    | T ISS C REI     | 1.       | 917,73 | 0,00          | 0,     | ,00   | 0,00                   |                           | 0 0,                                       | 00                 | 1.917,73           | 0,        | 00       | 0,00            |
|           |                 |          |        |               |        |       |                        |                           |                                            |                    |                    | Au        | tomático | <u>A</u> lterar |
| nesta ár  | rea para agrupa | er.      |        |               |        |       |                        |                           |                                            |                    |                    |           |          |                 |
| τ         | Seguro          | T Desp   | esas T | Valor Líquido | Ţ      | сэт Т | BC Federa              | is T Valo                 | or Contábil 🛛 🍸                            | CFOP T             | Serviço Fiscal     | T Alíq. I | смз Т    | вс ісмз 🔨 🕇     |
| 0,00      | C               | ),00     | 0,00   | 1.            | 917,73 | 090   | 1.9                    | 17,73                     | 1.917,73                                   | 9.933              |                    |           | 0,00     | 0,00            |
|           |                 |          |        |               | E      | 8     | A CFOP 9<br>Atualize d | Co<br>933 não<br>cadastro | reBuilder<br>está cadastra<br>o da mesma p | ada!<br>Þara conti | nuar.              | ×         | _        | Þ               |
| BC Fe     | derais          | 10       | CMS    |               | Sı     |       |                        |                           | OK                                         |                    |                    |           | SS       |                 |
|           | 1.917           | ,730     |        | 0,000         |        | _     | 0,000                  |                           | 0,                                         |                    |                    | 0,000     |          | 0,000           |
| INSS      |                 | С        | SLL    |               | PIS    |       |                        | COFIN                     | S                                          | Cré                | dito PIS           | (         | Crédito  | COFINS          |
|           |                 | ,000     |        | 0,000         |        |       | 0,000                  |                           | 0,0                                        | 000                |                    | 0,000     |          | 0,000           |
| inalizado | 0               |          |        |               |        |       |                        | oncluir                   | Estornar                                   | ICN                | IS <u>S</u> imples | Inclui    |          | <u>F</u> echar  |

Deverá ser verificado qual o parâmetro de entrada/saída utilizado para criar a nota. Assim que descobrimos qual parâmetro a ser utilizado, vamos acessar o caminho:

Trucker->Cadastro->Fiscal->Parâmetros de Entrada/Saída

Na tela de pesquisa vamos pesquisar o parâmetro e editá-lo.

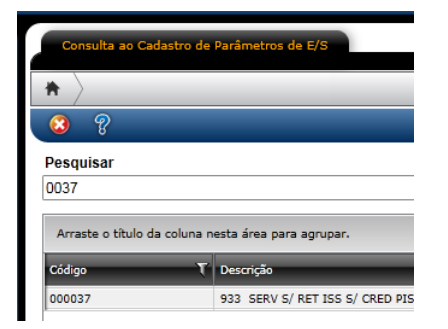

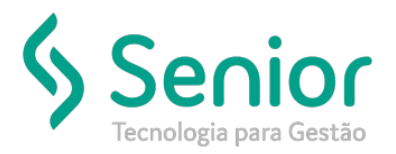

## Banco de Soluções

Na tela de cadastro, vamos verificar se a CFOP que estamos utilizando está parametrizada. Caso não, vamos inseri-la nos campos conforme abaixo:

Exemplo:

CFOP: 9933

9 (1° dígito) – 933 (CFOP)

| Consulta ao Cadastro de Parâmetros de E/S                                                                                       |                                |                      |           |                |                              |                                |  |  |  |  |
|----------------------------------------------------------------------------------------------------|--------------------------------|----------------------|-----------|----------------|------------------------------|--------------------------------|--|--|--|--|
| A Cadastro de                                                                                                    | e Parâmetros de 🔪              |                      |           |                |                              |                                |  |  |  |  |
| 3 8                                                                                                    |                                |                      | _         | _              |                              |                                |  |  |  |  |
| Código                                                                                                    | Descrição                      |                      |           | Tipo de Operaç | ão                           | Status                         |  |  |  |  |
| 000037                                                                                                    | 933 <u>  8ERV 8/ RET 188 8</u> | CRED PIS/COFINS      |           | Compra         |                              | Ativo                          |  |  |  |  |
| Parâmetros de Impostos Federais Parâmetros de Impostos Federais Simples Nacional Parâmetros de Impostos de Receitas Financeiras |                                |                      |           |                |                              |                                |  |  |  |  |
| GERALST - GERALSTINGIDÉNCIA DE MINOSTOS 🔍 GERALST - GERALSTINGIDÉNCIA DE MEDISTOS 🔍 🛛 - 🔍                                       |                                |                      |           |                |                              |                                |  |  |  |  |
| Job                                                                                                    |                                |                      |           |                | Observação da Nota Fiscal    |                                |  |  |  |  |
| 2                                                                                                    |                                |                      |           |                | -                            | 2                              |  |  |  |  |
| Normal                                                                                                    |                                | Simples Nacional     | De        | mais CFOP ——   |                              |                                |  |  |  |  |
| 1º dígito                                                                                                    | CFOP                           | 1º Dígito CFOP       | ST        | Foral          | JF NF-e Ajuste               | NF-e Devolução                 |  |  |  |  |
|                                                                                                    |                                |                      |           | 0              | 0 0                          | 0                              |  |  |  |  |
| Classificação Cont                                                                                                    | shil Armazanaram/Saidaa        |                      |           |                |                              |                                |  |  |  |  |
| Conta Financeira                                                                                                    | abii Armazenagem/Saldas -      | Conta Financeira Atr | Cooperado |                | Conta Financeira NF-e Aiuste |                                |  |  |  |  |
|                                                                                                    |                                |                      | cooperado |                |                              |                                |  |  |  |  |
|                                                                                                    |                                |                      |           |                |                              |                                |  |  |  |  |
|                                                                                                    |                                |                      | Gravar    | ICMS I         | PI PIS/ <u>C</u> OFINS       | <u>E</u> xcluir <u>F</u> echar |  |  |  |  |

Após inserimos os dados, selecionamos o botão Gravar, e basta concluir a nota no recebimento.